# "Sprengnetter-AKuK"-Handbuch

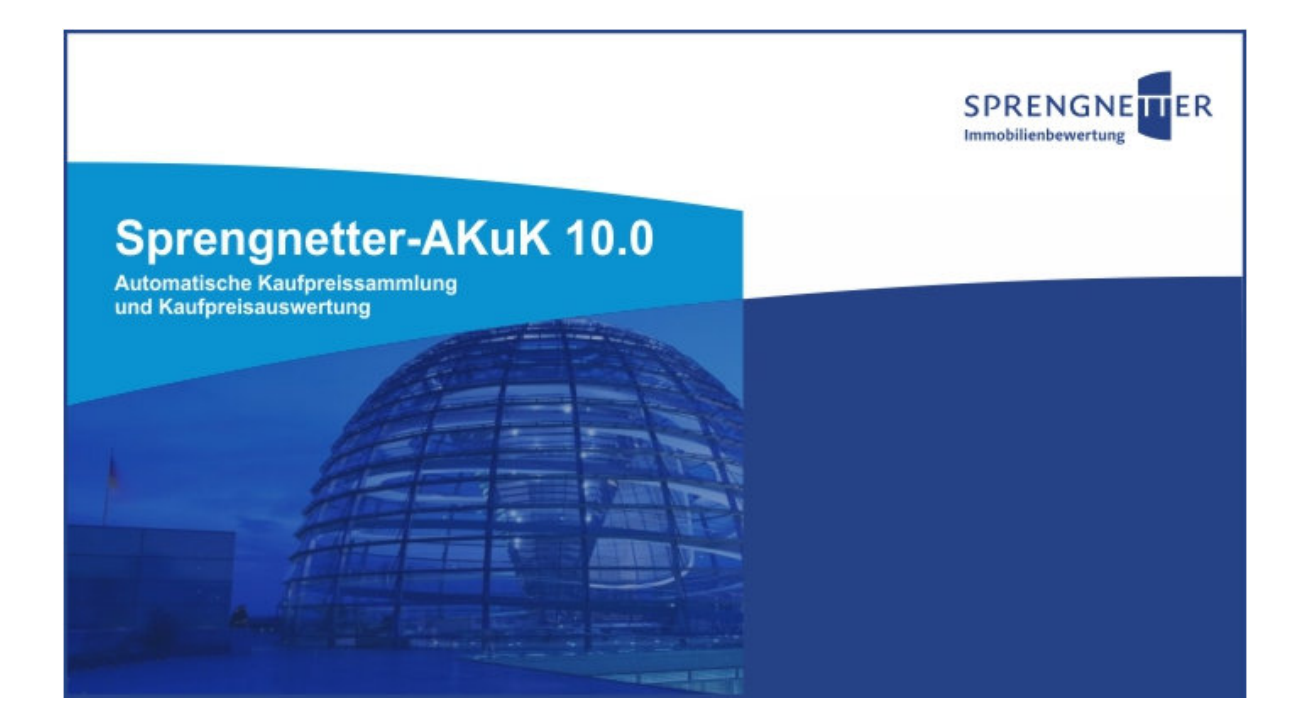

## Modul "Vergleichsfaktoren / Immobilienrichtwerte"

## Dipl.-Ing. (Assessor) Ch. Sauerborn und Dipl.-Inf. (FH) B. Faßbender

© 2011 Sprengnetter Immobilienbewertung ® Sprengnetter GmbH, 53489 Sinzig

Alle Rechte, insbesondere das Recht zur Vervielfältigung und Verbreitung sowie der Übersetzung vorbehalten. Kein Teil des Werkes darf in irgendeiner Form (durch Fotokopie, Mikrofilm oder ein anderes Verfahren) ohne schriftliche Genehmigung der Sprengnetter Verlag und Software GmbH reproduziert oder unter Verwendung elektronischer Systeme gespeichert, verarbeitet, vervielfältigt oder verbreitet werden.

## Inhaltsverzeichnis

| 1     | Das Modul "Vergleichsfaktoren/Immobilienrichtwerte"    | 3  |
|-------|--------------------------------------------------------|----|
| 2     | Vorgehensweise                                         | 3  |
| 3     | Immobilienrichtwert-Datenbank                          | 4  |
| 3.1   | Importieren und Exportieren von IRW                    | 4  |
| 3.2   | Eindeutige Zuordnung des IRW                           | 6  |
| 3.3   | Richtwertdefinitionen                                  | 6  |
| 3.3.1 | Immobilienarten                                        | 6  |
| 3.3.2 | IRW-Merkmale                                           | 7  |
| 3.3.3 | Anpassungsvorschriften                                 | 9  |
| 3.3.4 | Inhaltsidentität                                       | 15 |
| 3.3.5 | Vergleichsgröße                                        | 17 |
| 3.4   | Änderung der IRW-Definitionen                          | 19 |
| 3.5   | Manuelle Eingabe und Änderung einzelner IRW            |    |
| 4     | Kaufpreisanpassung                                     | 21 |
| 4.1   | Grunddatenerfassung                                    | 21 |
| 4.2   | Auswahl des zugehörigen IRW                            |    |
| 4.3   | Kaufpreisanpassung und Berechnung "Kaufpreis-Änderung" |    |
| 5     | Immobilienrichtwert-Indizes                            |    |
| 6     | Ableitung neuer bzw. aktueller Immobilienrichtwerte    |    |

| Hrsg.:   | Sprengnetter Immobilienbewertung                          | Version: 10.0  |
|----------|-----------------------------------------------------------|----------------|
|          | Sprengnetter Verlag und Software GmbH; Abt. Software      |                |
|          | Barbarossastraße 2, 53489 Sinzig/Rhein                    | Seite <b>2</b> |
| Autoren: | DiplIng. (Ass.) Ch. Sauerborn, DiplInf. (FH) B. Faßbender |                |

#### 1 Das Modul "Vergleichsfaktoren/Immobilienrichtwerte"

"Sprengnetter-AKuK" unterstützt die Gutachterausschüsse bei der Erfüllung ihrer gesetzlichen Aufgabe, Vergleichsfaktoren für bebaute Grundstücke (Immobilienrichtwerte, § 193 Abs. 5) abzuleiten. Getrennt für verschiedene Immobilienarten, z.B. Eigentumswohnungen, freistehende Einfamilienhäuser oder Doppelhaushälften, können die erfassten Kaufpreise an die jeweiligen Eigenschaften des zugehörigen Immobilienrichtwerts (IRW) angepasst und für eine spätere Ableitung neuer bzw. aktueller IRW ausgewertet werden.

Der Gutachterausschuss kann dabei individuell definieren, welche Merkmale in seiner Region wertbeeinflussend sind. Zusätzlich kann festgelegt werden, wie die einzelnen Kaufpreise örtlich an die Merkmale des IRW anzupassen sind.

Durch dieses Modul "Vergleichsfaktoren/Immobilienrichtwerte" in Sprengnetter-AKuK ist der Gutachterausschuss in der Lage, ohne großen Aufwand die ohnehin erfassten Kaufpreise zur Erfüllung seiner gesetzlichen Aufgabe zu verwenden. Die Ableitung und Fortschreibung der Immobilienrichtwerte ist sozusagen ein automatisiert zu gewinnendes Nebenprodukt aus der eigentlichen Kaufpreiserfassung heraus.

#### 2 Vorgehensweise

Die Vorgehensweise bei der Ableitung von "Immobilienrichtwerten" in Sprengnetter-AKuK erfolgt dreistufig:

- Stufe 1: Die einzelnen Kaufpreise werden im Rahmen der Kaufpreiserfassung in dem speziellen Menü "Vergleichswerte" an die Merkmale des zugehörigen IRW angepasst. Dabei wird auch das Verhältnis "angepasster Kaufpreis pro m<sup>2</sup>" zu "IRW", d.h. die "Kaufpreisänderung" berechnet. Es können hier auch andere Vergleichsgrößen, wie z.B. der "absolute Kaufpreis" verwendet werden.
- Stufe 2: Aus diesen Kaufpreisänderungen können in dem Modul "Immobilienrichtwert-Indizes" (*in Planung*) Zeitindizes abgeleitet werden.
- **Stufe 3:** Auf Basis der angepassten Kaufpreise können in dem Modul "Immobilienrichtwerte" *(in Planung)* die IRW neu abgeleitet oder aktualisiert werden.

| Hrsg.:   | Sprengnetter Immobilienbewertung                          | Version: 10.0 |
|----------|-----------------------------------------------------------|---------------|
| -        | Sprengnetter Verlag und Software GmbH; Abt. Software      |               |
|          | Barbarossastraße 2, 53489 Sinzig/Rhein                    | Seite 3       |
| Autoren: | DiplIng. (Ass.) Ch. Sauerborn, DiplInf. (FH) B. Faßbender |               |

#### 3 Immobilienrichtwert-Datenbank

## 3.1 Importieren und Exportieren von IRW

In Sprengnetter-AKuK kann eine spezielle "Immobilienrichtwertliste" geführt werden. Der Aufruf erfolgt über das Menü "Tabellen".

| S AKuK - Automatische Kaufpreissammlung und Kaufpreisauswertung - Version |                                                         |  |  |  |  |  |
|---------------------------------------------------------------------------|---------------------------------------------------------|--|--|--|--|--|
| Euroorganisation                                                          | belle Einstellungen Extras Hilfe                        |  |  |  |  |  |
| i 🚺 🔌 🗹 🖓 • 🗂 • 🗖                                                         | Boden <u>w</u> ertermittlung                            |  |  |  |  |  |
|                                                                           | Immobilienrichtwertanpassung                            |  |  |  |  |  |
| <b>4</b>                                                                  | Ausstattungsfaktoren                                    |  |  |  |  |  |
| 4                                                                         | <u>B</u> odenpreisindizes                               |  |  |  |  |  |
| 4                                                                         | Erbbauzinssätze                                         |  |  |  |  |  |
| 4                                                                         | Erschließungsbeiträge u.a.                              |  |  |  |  |  |
|                                                                           | Grundstücksbreiten-Umrechnungskoeffizienten             |  |  |  |  |  |
|                                                                           | Grundstücksflächen-Umrechnungskoeffizienten             |  |  |  |  |  |
| -                                                                         | Grundstückstiefen-Umrechnungskoeffizienten              |  |  |  |  |  |
|                                                                           | <u>H</u> immelsrichtung                                 |  |  |  |  |  |
|                                                                           | Lagefaktoren                                            |  |  |  |  |  |
|                                                                           | Modernisierungsgrad WTE                                 |  |  |  |  |  |
| 4                                                                         | Restnutzungsdauern                                      |  |  |  |  |  |
| 4                                                                         | Mietspiegel                                             |  |  |  |  |  |
| 4                                                                         |                                                         |  |  |  |  |  |
|                                                                           | MIK für Außenanlagen                                    |  |  |  |  |  |
|                                                                           |                                                         |  |  |  |  |  |
|                                                                           | NHK <u>9</u> 5 für besondere Einrichtungen              |  |  |  |  |  |
| -4                                                                        | Baugreisindizes für Wonngebaude                         |  |  |  |  |  |
|                                                                           | Baupreisingizes rur Aubenaniagen                        |  |  |  |  |  |
|                                                                           | Nucz- bzw. wominiachen aktoren                          |  |  |  |  |  |
| પ્લા                                                                      |                                                         |  |  |  |  |  |
|                                                                           | Indi <u>v</u> idualtabelle                              |  |  |  |  |  |
|                                                                           | Bodenrichtwertliste                                     |  |  |  |  |  |
|                                                                           | Immobilienrichtwertliste                                |  |  |  |  |  |
|                                                                           | Ort/Gemeinde(teil) - Straße                             |  |  |  |  |  |
|                                                                           | Ort/Gemeinde(teil) - Grundbuchbezirk                    |  |  |  |  |  |
|                                                                           | Grundbuchbezirk - Gemarkung                             |  |  |  |  |  |
|                                                                           | Gemarkung - Gemarkungsschlüssel                         |  |  |  |  |  |
|                                                                           | Gemarkung, Flur, Flurstück - GK-Rechts, GK-Hoch, Fläche |  |  |  |  |  |
|                                                                           | Großräumige Lage                                        |  |  |  |  |  |

| Hrsg.:   | Sprengnetter Immobilienbewertung                          | Version: 10.0 |
|----------|-----------------------------------------------------------|---------------|
| -        | Sprengnetter Verlag und Software GmbH; Abt. Software      |               |
|          | Barbarossastraße 2, 53489 Sinzig/Rhein                    | Seite 4       |
| Autoren: | DiplIng. (Ass.) Ch. Sauerborn, DiplInf. (FH) B. Faßbender | 00110 4       |

Hat der Gutachterausschuss bereits IRW abgeleitet, können diese nach Sprengnetter-AKuK über eine Schnittstelle in die "Immobilienrichtwertliste" eingelesen werden.

| Immobilienrichtwertliste               |                        |                       |                                      |           |            |            | 6 🛛               |
|----------------------------------------|------------------------|-----------------------|--------------------------------------|-----------|------------|------------|-------------------|
| Immobilienrichtwertliste Einzelan:     | sicht Definitionen     |                       |                                      |           |            |            |                   |
| J⊉ r⊲                                  |                        | ►                     | ►I                                   |           | +          |            | - 1               |
| IRW-Nr. Stichtag                       | Immobilienart          | IBW                   | Vergleichsgröße                      |           |            |            | <u>^</u>          |
| 1 31.12.2011                           | Wohnungseigentum       | 3500                  | bereinigter Kaufpreis / WF+          | -NF[€/m²] |            |            |                   |
| 2 01.01.2011                           | Wohnungseigentum       | 1000                  | bereinigter Kaufpreis / WF+          | NF[€/m²]  |            |            |                   |
| 3 01.01.2011                           | Einfamilienhäuser      | 2000                  | bereinigter Kaufpreis / WF+          | NF[€/m²]  |            |            |                   |
|                                        |                        |                       |                                      |           |            |            |                   |
| Manual Immobilienrichtwerte importiere | n Immobilienrichtwerte | e <u>e</u> xportieren | Immobilienrichtwert <u>k</u> opieren |           | <u>0</u> K | X Abbreche | n <u>? H</u> ilfe |

Über die in diesem Menü angezeigte Schaltfläche "Immobilienrichtwerte importieren"

h Immobilienrichtwerte importieren

können die beim Gutachterausschuss in z.B. einer Excel-Datei gespeicherten IRW eingelesen werden. In Sprengnetter-AKuK bereits gespeicherte IRW können über die Schaltfläche "Immobilienrichtwerte exportieren"

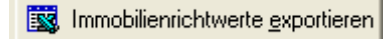

in z.B. eine Excel-Datei ausgelesen werden. Über die Schaltfläche "Immobilienrichtwerte kopieren"

Immobilienrichtwert <u>k</u>opieren

können bereits in Sprengnetter-AKuK vorhandene Immobilienrichtwerte kopiert und z.B. mit einer anderen Nummer und/oder einem anderen Stichtag und Wert versehen werden.

| Hrsg.:   | Sprengnetter Immobilienbewertung                          | Version: 10.0 |
|----------|-----------------------------------------------------------|---------------|
| _        | Sprengnetter Verlag und Software GmbH; Abt. Software      |               |
|          | Barbarossastraße 2, 53489 Sinzig/Rhein                    | Seite 5       |
| Autoren: | DiplIng. (Ass.) Ch. Sauerborn, DiplInf. (FH) B. Faßbender |               |

#### 3.2 Eindeutige Zuordnung des IRW

Die einzelnen IRW werden in der Immobilienrichtwert-Datenbank eindeutig zugeordnet durch die Kombination

IRW-Nr. und
Stichtag und
Immobilienart

D.h. es können IRW einer bestimmten IRW-Nr. zu mehreren Stichtagen gespeichert werden. Dies ist sinnvoll, um so z.B. im Modul "Immobilienrichtwerte" *(in Planung)* Zeitreihen für einzelne IRW-Nummern aufbauen und betrachten zu können.

| In | mobilienrichtwert        | liste         |              |                |            |   |    |   | 8 |  |
|----|--------------------------|---------------|--------------|----------------|------------|---|----|---|---|--|
|    | Immobilienrichtwertliste | Einzelansicht | Definitionen |                |            |   |    |   |   |  |
|    | H                        | 4             | <b>F</b>     | M              | +          | _ | -1 | × |   |  |
|    | IBW-Nr. 1                |               | Immobilie    | enart: Wohnung | gseigentum | • |    |   |   |  |
|    | Stichtag: 31.12.20       | 011 💌         | IRW:         |                | 3500       |   |    |   |   |  |

### 3.3 Richtwertdefinitionen

#### 3.3.1 Immobilienarten

Auf der Registerkarte "Definitionen" können separat für die ausgewählte Immobilienart die individuell heranzuziehenden Merkmale definiert werden. Die individuelle Unterscheidung der Immobilienarten wird in der erweiterbaren Tabelle "Immobilienart" vom einzelnen Gutachterausschuss selbst definiert, z.B.

|   | Immobilienart     | ^ |
|---|-------------------|---|
| Þ | Einfamilienhäuser |   |
|   | Wohnungseigentum  |   |
|   |                   |   |
|   | Wohnungseigentum  |   |

- Einfamilienhäuser, freistehend
- Reihenendhäuser, Doppelhaushälften
- Reihenmittelhäuser

oder z.B. (nur)

- Eigentumswohnungen
- Ein-/Zweifamilienhäuser.

| Hrsg.:   | Sprengnetter Immobilienbewertung                          | Version: 10.0  |
|----------|-----------------------------------------------------------|----------------|
| _        | Sprengnetter Verlag und Software GmbH; Abt. Software      |                |
|          | Barbarossastraße 2, 53489 Sinzig/Rhein                    | Seite <b>6</b> |
| Autoren: | DiplIng. (Ass.) Ch. Sauerborn, DiplInf. (FH) B. Faßbender |                |

#### 3.3.2 IRW-Merkmale

|                      |          | · · · · · · · · · · · · · · · · · · · |
|----------------------|----------|---------------------------------------|
| Merkmal 1            |          | Merkmal 7                             |
| Wert [€/m²]          | <u>)</u> |                                       |
| Merkmal 2            |          | Merkmal 8                             |
| (fiktives) Baujahr   | <b>1</b> |                                       |
| Merkmal 3            |          | Merkmal 9                             |
| Wohnfläche           | <b>1</b> |                                       |
| Merkmal 4            |          | Merkmal 10                            |
| Ausstattungsstandard | <b>1</b> | 0<br>8.:                              |
| Merkmal 5            |          | Merkmal 11                            |
| Vermietungssituation | <b>1</b> | 9<br>8.:                              |
| Merkmal 6            |          | Merkmal 12                            |
| Тур                  |          | 0                                     |

Für jede Immobilienart können bis zu 12 wertrelevante Merkmale definiert werden. Als Merkmale können alle Felder herangezogen werden, die in Sprengnetter-AKuK erfasst sind. Die Auswahl erfolgt über die Schaltfläche "Erfassungsfeld auswählen", Piktogramm

#### 8::

mit der man über ein spezielles Auswahlmenü zu den einzelnen Feldern in Sprengnetter-AKuK gelangt.

| Hrsg.:   | Sprengnetter Immobilienbewertung                          | Version: 10.0 |
|----------|-----------------------------------------------------------|---------------|
| -        | Sprengnetter Verlag und Software GmbH; Abt. Software      |               |
|          | Barbarossastraße 2, 53489 Sinzig/Rhein                    | Seite 7       |
| Autoren: | DiplIng. (Ass.) Ch. Sauerborn, DiplInf. (FH) B. Faßbender | Conto I       |

Das Auswahlmenü ist identisch mit der Feldauswahl in dem Modul "Datenzusammenstellung":

| Erfassungsfeld auswählen 😽              |               |
|-----------------------------------------|---------------|
| Teilmarkt / Objektart                   |               |
|                                         |               |
| Teilmarkt / Objektart                   |               |
|                                         |               |
| 😟 🗖 bebaute Grundstücke                 |               |
| 😟 🔲 Erbbaurecht/-grundstücke            |               |
| Wohnungs- und Teileigentum              |               |
| Vonnungseigentum                        |               |
|                                         |               |
|                                         |               |
|                                         |               |
|                                         |               |
| Frfassungsfelder                        | -             |
|                                         | -             |
|                                         | _             |
| Dialogfeld / Erfassungsfeld             |               |
| E 📰 Kaufvertrag                         | ^             |
| E 🔝 Vertragsdaten                       |               |
| E Rauter / Vekauter                     |               |
| KegIvr.                                 |               |
| Netev ( ) stevenistt                    |               |
|                                         |               |
| Vertragsdatum                           | _             |
|                                         |               |
| Vertragstyp                             |               |
| Verkäufer Typ                           |               |
| Käufer Typ                              |               |
| PLZ                                     |               |
| 🜆 Kaufpreis (gem. Vertrag ) [€]         |               |
| - 🔟 Gesamtteilfläche                    |               |
| IIII A Cocomtralitéaba (m2)             |               |
| 📜 Merkmal Jöschen 🛛 🗸 🛛 🗶 🗡 Abbrechen 🦿 | <u>H</u> ilfe |
|                                         |               |

Das gewünschte Merkmal ist mit der Maus zu markieren, wie in der Abb. z.B. "Vertragsdatum" und dann mit der Schaltfläche "OK" zu bestätigen.

Für die Änderung eines Merkmals sind die gleichen Schritte zu gehen.

Gelöscht werden kann ein Merkmal in diesem Auswahlmenü über die Schaltfläche "Merkmal löschen".

| Hrsg.:   | Sprengnetter Immobilienbewertung                          | Version: 10.0 |
|----------|-----------------------------------------------------------|---------------|
| _        | Sprengnetter Verlag und Software GmbH; Abt. Software      |               |
|          | Barbarossastraße 2, 53489 Sinzig/Rhein                    | Seite 8       |
| Autoren: | DiplIng. (Ass.) Ch. Sauerborn, DiplInf. (FH) B. Faßbender |               |

#### 3.3.3 Anpassungsvorschriften

Zusätzlich zu jedem Merkmal ist die jeweilige Anpassungsvorschrift zu definieren. Die Kaufpreise werden dann während des Erfassungsvorgangs vom Programm automatisch nach diesen Anpassungsvorschriften an die Merkmale des zugeordneten IRW angepasst. Ein manuelles Eingreifen für den einzelnen Kauffall ist dann in dem Erfassungsmenü nicht mehr möglich. Diese Automatisierung soll die Arbeit des Gutachterausschusses vereinfachen, den Aufwand minimieren und ein einheitliches Vorgehen sicherstellen.

Über den "Umrechnungs-Assistenten" mit dem Symbol

 $\mathbb{N}$ 

kann in dem Folgemenü ausgewählt werden, ob eine Anpassung mittels

- Umrechnungskoeffizienten (Tabellenwerte, Auswahl "Nachschlagetabelle") oder
- funktionalem Ansatz (Auswahl "individuell")

durchgeführt werden soll.

Bei Auswahl "**Nachschlagetabelle**" ist in "nummerisch" und "alphanummerisch" zu unterscheiden. Dies ist erforderlich, da nur so Sprengnetter-AKuK die Tabellenwerte vollautomatisch zur Kaufpreisanpassung im Rahmen der Vertragserfassung verwenden kann. Handelt es sich bei einer "nummerischen" Tabelle um Datumswerte, so muss dies Sprengnetter-AKuK über die Checkbox "Datumswert" mitgeteilt werden.

| Faktor-Umrechnung                                       | 6 | ×      |
|---------------------------------------------------------|---|--------|
| 📀 <u>N</u> achschlagetabelle 🧰 🔿 individuell            |   |        |
| C nummerisch G alphanummerisch<br>Datumswert<br>Quelle: |   |        |
| Sprengnetter-Vorgabequelle                              |   | •      |
| Gruppe:                                                 |   | 100-00 |
| Sprengnetter-Vorgabegruppe                              |   | •      |
| K _∆bbrechen                                            | ? | Hilfe  |

| Hrsg.:   | Sprengnetter Immobilienbewertung                          | Version: 10.0  |
|----------|-----------------------------------------------------------|----------------|
| -        | Sprengnetter Verlag und Software GmbH; Abt. Software      |                |
|          | Barbarossastraße 2, 53489 Sinzig/Rhein                    | Seite <b>9</b> |
| Autoren: | DiplIng. (Ass.) Ch. Sauerborn, DiplInf. (FH) B. Faßbender |                |

Bei "alphanummerischen" Tabellen sucht Sprengnetter-AKuK in der ersten Tabellenspalte "Wert" nach dem zutreffenden Begriff und ordnet den zugehörigen Wert aus der Spalte "Umrechnungskoeffizient" zu.

Ist das Erfassungsfeld bei einem einzelnen Kaufpreis leer, kann auch diesem "Wert" ein "Umrechnungskoeffizient" zugeordnet werden. I.d.R. sollte der Umrechnungskoeffizient hier "1,0" sein. Im nachfolgenden Beispiel werden die Kaufpreise vermieteter Objekte durch 0,9 geteilt, d.h. werden gegenüber unvermieteten Objekten um rd. 10 % nach unten angepasst. Ist beim erfassten Kauffall die Vermietungssituation nicht bekannt und wird das Erfassungsfeld daher leer gelassen, erfolgt keine Kaufpreisanpassung, wenn der Umrechnungskoeffizient für "leer" auf 2,0 gesetzt wird, wie in nachfolgender Beispieltabelle zu sehen. (Alternativ besteht auch die Möglichkeit, bei der Anpassung des einzelnen Kaufpreises dieses Merkmal von der Anpassung auszuschließen, vgl. 4.3.)

| S Vergleichswerte alphanummerisch        |                        |  |  |
|------------------------------------------|------------------------|--|--|
| Modus Quelle Gruppe Tabelle bearbeiten E |                        |  |  |
| 🆽 🖄 📫 🎽                                  | 🖕   🚝 🖷 😹   📴 🛼        |  |  |
|                                          |                        |  |  |
| Quelle:                                  | Beispiel               |  |  |
| Gruppe: Vermietungssituation             |                        |  |  |
|                                          |                        |  |  |
|                                          |                        |  |  |
| Wert                                     | Umrechnungskoeffizient |  |  |
| vermietet                                | 0,90                   |  |  |
| unvermiete:                              | 1,00                   |  |  |
|                                          | 1,00                   |  |  |

| Hrsg.:   | Sprengnetter Immobilienbewertung                          | Version: 10.0   |
|----------|-----------------------------------------------------------|-----------------|
|          | Sprengnetter Verlag und Software GmbH; Abt. Software      |                 |
|          | Barbarossastraße 2, 53489 Sinzig/Rhein                    | Seite <b>10</b> |
| Autoren: | DiplIng. (Ass.) Ch. Sauerborn, DiplInf. (FH) B. Faßbender |                 |

Bei "nummerischen" Tabellen geht Sprengnetter-AKuK grundsätzlich analog vor. Hier wird allerdings zwischen den einzelnen "Umrechnungskoeffizienten" linear interpoliert, wenn die Merkmale des Kauffalls zwischen den tabellierten "Werten" liegen. Bei Werten unter- bzw. oberhalb der niedrigsten bzw. höchsten tabellierten Werte werden die Umrechnungskoeffizienten linear extrapoliert.

In dem Beispiel der nachfolgenden Tabelle würde so z.B. einer Wohnfläche von 80 m<sup>2</sup> der Umrechnungskoeffizient "0,99" zugeordnet werden.

| S Vergleichswerte nummerisch (An:      |                        |  |
|----------------------------------------|------------------------|--|
| Modus Quelle Gruppe Tabelle bearbeiten |                        |  |
| 🏥 🖆 🏙                                  | 🛵   🚝 🖷 😹   📴 🗉        |  |
|                                        |                        |  |
| Quelle: Beispiel                       |                        |  |
| Gruppe:                                | Wohnfläche             |  |
|                                        |                        |  |
|                                        |                        |  |
| Wert                                   | Umrechnungskoeffizient |  |
| 50                                     | 1,0                    |  |
| 70                                     | 1,0                    |  |
| 90                                     | 0,98                   |  |
| 120                                    | 0,95                   |  |
| 160                                    | 0,94                   |  |

| Hrsg.:   | Sprengnetter Immobilienbewertung                          | Version: 10.0   |
|----------|-----------------------------------------------------------|-----------------|
| -        | Sprengnetter Verlag und Software GmbH; Abt. Software      |                 |
|          | Barbarossastraße 2, 53489 Sinzig/Rhein                    | Seite <b>11</b> |
| Autoren: | DiplIng. (Ass.) Ch. Sauerborn, DiplInf. (FH) B. Faßbender |                 |

Soll eine Inter- und oder Extrapolation aus sachlichen Gründen unterblieben, können die Werte in geeigneten Gruppen angegeben werden. In nachfolgender Tabelle ist ein Beispiel für Umrechnungskoeffizienten für Baujahrsgruppen angegeben, nach dem die Inter- und Extrapolation aufgrund der gewählten (Grenz-)Werte keine ungewollte Auswirkung hat.

| S  | Vergleich  | swerte nummerisch (An     |
|----|------------|---------------------------|
| Mo | dus Quelle | Gruppe Tabelle bearbeiten |
| ⊞  | 🖆 🤷        | 🛵   🚝 🕰 🔀   🖓 🗉           |
| Г  |            |                           |
|    | Quelle:    | Beispiel                  |
|    | Gruppe:    | Baujahrskoeffizienten     |
| 1  |            |                           |
|    | Baujahr    | Umrechnungskoeffizient    |
|    | 0          | 0,6                       |
|    | 1879       | 0,6                       |
|    | 1880       | 1                         |
|    | 1914       | 1                         |
|    | 1915       | 0,9                       |
|    | 1940       | 0,9                       |
|    | 1941       | 0,7                       |
|    | 1955       | 0,7                       |
|    | 1956       | 0,8                       |
|    | 1969       | 0,8                       |
|    | 1970       | 0,85                      |
|    | 1978       | 0,85                      |
|    | 1979       | 1                         |
|    | 1989       | 1                         |
|    | 1990       | 1,1                       |
|    | 2000       | 1,1                       |
|    | 2001       | 1,15                      |
|    | 2009       | 1,15                      |
|    | 2010       | 1,4                       |
|    | 2013       | 1,4                       |

| Hrsg.:   | Sprengnetter Immobilienbewertung                          | Version: 10.0 |
|----------|-----------------------------------------------------------|---------------|
| _        | Sprengnetter Verlag und Software GmbH; Abt. Software      |               |
|          | Barbarossastraße 2, 53489 Sinzig/Rhein                    | Seite 12      |
| Autoren: | DiplIng. (Ass.) Ch. Sauerborn, DiplInf. (FH) B. Faßbender |               |

Die einzelnen Tabellen können über das Menü "Tabellen" / "Immobilienrichtwertanpassung" individuell erfasst werden. Die Unterscheidung erfolgt nach

"alphanummerisch"  $\triangleq$  ""qualitative Merkmale"

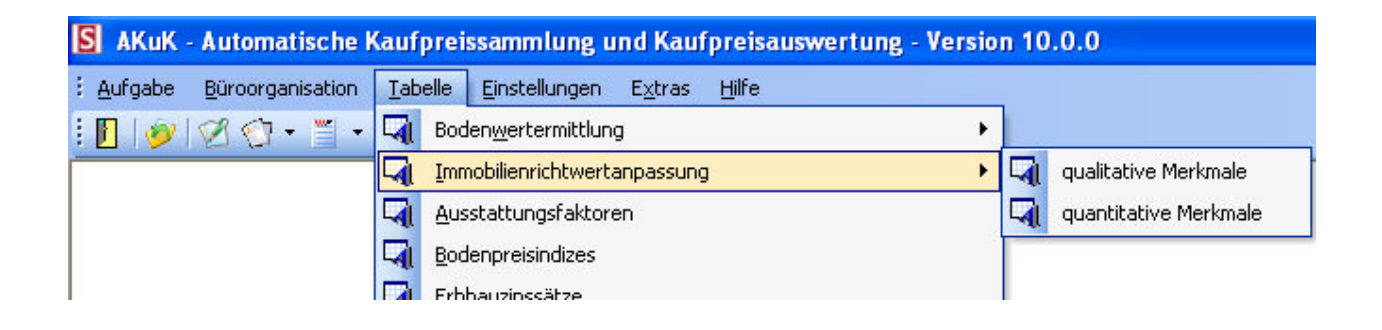

Bei der Auswahl "individuell" ist der gewünschte funktionale Ansatz anzugeben,

| Faktor-Umrechnung     |                                 |                 |
|-----------------------|---------------------------------|-----------------|
| ○ Nachschlagetabelle  | <ul> <li>individuell</li> </ul> |                 |
| f(x)= (MV/MB-1)*0,6+1 |                                 | <u>f</u> *      |
|                       |                                 |                 |
|                       | 🖌 🗹 🗶                           | ? <u>H</u> ilfe |

In dem über die Schaltfläche "Vergleichswertfunktionen"

f\*

folgenden Menü "Formelassistent" wird die gewünschte individuelle Funktion bzw. Formel manuell eingetragen oder eine bereits erfasste Formel geladen. Hierbei ist **unbedingt** die Schaltfläche

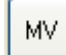

für "Merkmal Vergleichswert"

und die Schaltfläche

мв

für "Merkmal Bewertungsobjekt"

zu verwenden.

Auch zu beachten ist, dass bei der anzugebenden Formel i.d.R. durch das "Merkmal Vergleichsobjekt" geteilt und mit dem "Merkmal Bewertungsobjekt" multipliziert wird, da

| Hrsg.:   | Sprengnetter Immobilienbewertung                          | Version: 10.0 |
|----------|-----------------------------------------------------------|---------------|
| -        | Sprengnetter Verlag und Software GmbH; Abt. Software      |               |
|          | Barbarossastraße 2, 53489 Sinzig/Rhein                    | Seite 13      |
| Autoren: | DiplIng. (Ass.) Ch. Sauerborn, DiplInf. (FH) B. Faßbender |               |

der Kaufpreis an die Merkmale des IRW angepasst werden soll. Ggf. ist der Effekt einmal auszuprobieren.

| Formelassistent       |   |            |   |      |         | 8    | X               |
|-----------------------|---|------------|---|------|---------|------|-----------------|
| Formel                |   |            |   |      |         |      |                 |
| f(x)= (MV/MB-1)*0,6+1 | 7 | 8          | 9 | /    | ^       | SIN  | EXP             |
|                       | 4 | 5          | 6 | ×    | 1/      | cos  | LN              |
|                       | 1 | 2          | 3 | Ŀ    | (       | ATAN | SQRT            |
| МВ                    | 0 | •          |   | +    | )       | ]    |                 |
|                       |   |            | - |      |         | 1    |                 |
|                       | - | <u>o</u> K |   | 🗙 ды | brechei | n    | <u>? H</u> ilfe |

Bei der Anpassung der erfassten Kaufpreise an die Merkmale des IRW (Vergleichsobjekt) werden dann diese hier ausgewählten Umrechnungskoeffizienten oder Formelansätze verwendet.

Durch diese einmal im Vorfeld fest zu definierenden Anpassungsvorschriften werden alle erfassten Kaufpreise einheitlich nach den gleichen Regeln an die Merkmale der aktuellen Immobilienrichtwerte angepasst. Eine manuelle Änderung der einzelnen Anpassungsfaktoren in der Kaufpreiserfassung ist dadurch – gewollt – nicht mehr möglich. Hierdurch wird eine größtmögliche Modellkonformität gewährleistet.

| Hrsg.:   | Sprengnetter Immobilienbewertung                          | Version: 10.0   |
|----------|-----------------------------------------------------------|-----------------|
| -        | Sprengnetter Verlag und Software GmbH; Abt. Software      |                 |
|          | Barbarossastraße 2, 53489 Sinzig/Rhein                    | Seite <b>14</b> |
| Autoren: | DiplIng. (Ass.) Ch. Sauerborn, DiplInf. (FH) B. Faßbender |                 |

#### 3.3.4 Inhaltsidentität

Werden bei der Auswahl der Merkmale in der Registerkarte "Definitionen" sogenannte "erweiterbare Auswahlfelder" ausgewählt, ist darauf zu achten, dass sowohl bei der Definition des Immobilienrichtwerts als auch bei der Kaufpreiserfassung immer die gleichen Begriffe verwendet werden.

Beispiel: Erweiterbares Auswahlfeld "Lagequalität" (Erfassungsmenü "Boden II")

| Lagequalität |                          |
|--------------|--------------------------|
|              | mittel<br>einfach<br>gut |

In dieses Feld können beliebige Begriffe wie z.B. "einfach", "mittel" und "gut" angegeben werden. Sollen die erfassten Kaufpreise z.B. über dieses Merkmal an die Eigenschaften des Immobilienrichtwerts angepasst werden, so kann dies über die oben beschriebenen Koeffizienten in Form einer anzulegenden Tabelle erfolgen. Die Tabellenstruktur (Anzahl Zeilen/Spalten) ist dabei in Sprengnetter-AKuK fest vorgegeben, da nur so eine automatische Anwendung möglich ist.

| S Anpassu   | ng Lage IRW (Anzeigemodus)         |
|-------------|------------------------------------|
| Modus Quell | e Gruppe Tabelle bearbeiten Extras |
| 🏛  🛅        | a 🏡   🚝 🖷 🕵   📴 🖡 📑                |
| [           |                                    |
| Quelle:     | Gutachterausschuss                 |
| Gruppe:     | Anpassung Lage IRW                 |
|             |                                    |
|             |                                    |
| Lage        | Umrechnungskoeffizient             |
| einfach     | 1                                  |
| mittel      | 1,5                                |
| qut         | 2,5                                |
|             |                                    |

| Hrsg.:   | Sprengnetter Immobilienbewertung                          | Version: 10.0 |
|----------|-----------------------------------------------------------|---------------|
| _        | Sprengnetter Verlag und Software GmbH; Abt. Software      |               |
|          | Barbarossastraße 2, 53489 Sinzig/Rhein                    | Seite 15      |
| Autoren: | DiplIng. (Ass.) Ch. Sauerborn, DiplInf. (FH) B. Faßbender |               |

Dieses Vorgehen funktioniert allerdings nur, wenn genau die gleichen Begriffe in der Umrechnungskoeffiziententabelle stehen, die auch bei der Erfassung verwendet werden.

Um hier mögliche Fehlerquellen oder auch ungewollte "Individualisierungen" zu minimieren, kann das Programm "ib\_admin" genutzt werden. Das Programm ermöglicht es, die Erweiterung der Listeneinträge in erweiterbaren Auswahlfeldern für alle/einzelne Mitarbeiter auszuschließen. Das Programm "ib\_admin" ist bei der Installation von Sprengnetter-AKuK mit (z.B. auf den Server) kopiert worden.

| S Zugriffsrechte für erweiterbare Aus                                                                 | swahlfelder                                            | 8 . • •                                     |
|----------------------------------------------------------------------------------------------------|--------------------------------------------------------|---------------------------------------------|
| Zugriffsrechte kopieren                                                                               |                                                        |                                             |
| Mit dieser Funktion lassen sich die aktuellen<br>Einstellungen eines anderen Benutzers<br>übernehmen. | Einstellungen kopieren von:<br>Kopiervorgang ausführen | Anonym A<br>Tester Sauerborn                |
| Teilmärkte/Obiektarten                                                                                |                                                        |                                             |
|                                                                                                    |                                                        |                                             |
| 🖅 🗹 unbebaute Grundstücke                                                                             |                                                        |                                             |
| 吏 🔽 bebaute Grundstücke                                                                               |                                                        |                                             |
| 😟 🔽 Erbbaurecht/-grundstücke                                                                          |                                                        |                                             |
| 🖻 🔽 Wohnungs- und Teileigentum                                                                        |                                                        |                                             |
| - 🔽 Wohnungseigentum                                                                                  |                                                        |                                             |
| 🔤 🔽 Teileigentum                                                                                      |                                                        |                                             |
|                                                                                                    |                                                        |                                             |
| - Fingshemselven /erweiterhare Auswahlfelder                                                          |                                                        |                                             |
|                                                                                                    |                                                        |                                             |
| Enveiterbare Auswahfelder, die mit einer festen u                                                     |                                                        | an and an internet site of the later of the |
| markieren.                                                                                            | iu nichi, veranuerbaren Liste arbeiti                  | en sollen, sind hik einem Haken zu          |
|                                                                                                    |                                                        |                                             |
|                                                                                                    |                                                        | <u>^</u>                                    |
| 🖽 📰 Kaurvertrag                                                                                       |                                                        | _                                           |
| Boden                                                                                                 |                                                        |                                             |
|                                                                                                    |                                                        |                                             |
| Verfahrensgehiet                                                                                      |                                                        |                                             |
|                                                                                                    |                                                        |                                             |
| - Gebietsaliederung                                                                                   |                                                        |                                             |
|                                                                                                    |                                                        |                                             |
| E Textfelder                                                                                          |                                                        | *                                           |
|                                                                                                    |                                                        |                                             |
|                                                                                                    | <u>✓ 0</u> K                                           | X Abbrechen ? Hilfe                         |

| Hrsg.:   | Sprengnetter Immobilienbewertung                          | Version: 10.0 |
|----------|-----------------------------------------------------------|---------------|
|          | Sprengnetter Verlag und Software GmbH; Abt. Software      |               |
|          | Barbarossastraße 2, 53489 Sinzig/Rhein                    | Seite 16      |
| Autoren: | DiplIng. (Ass.) Ch. Sauerborn, DiplInf. (FH) B. Faßbender |               |

Dadurch ist eine im laufenden Betrieb vorgenommene Erweiterung der Listeneinträge durch nicht berechtigte Personen verhindert. Nicht ausgeschlossen ist dadurch allerdings, dass abweichend von den Listeneinträgen manuell andere Begriffe in diese erweiterbaren Auswahlfelder eingegeben werden.

| Lagequalität | ausgezeichnet            |
|--------------|--------------------------|
|              | mittel<br>einfach<br>qut |

Daher ist im Hinblick auf die Anpassung der Kaufpreise an die Merkmale der Immobilienrichtwerte während der laufenden Erfassung genau auf die einheitliche Erfassungsweise zu achten.

Die Inhaltsidentität bei diesen erweiterbaren Auswahlfeldern, aber auch bei den anderen definierten Merkmalen, ist auch von zentraler Bedeutung beim ggf. durchgeführten Einlesen von bereits bestehenden Immobilienrichtwerten in die Immobilienrichtwertliste nach Sprengnetter-AKuK. Das automatische Einlesen funktioniert nur dann reibungsfrei, wenn sowohl Feldformat als auch mögliche Inhalte mit denen in den definierten Merkmalen übereinstimmen.

#### 3.3.5 Vergleichsgröße

Als Ausgangsgröße für die Anpassung der Kaufpreise an den IRW kann der Anwender im Vorfeld das gewünschte Datenbankfeld individuell auswählen. Die Auswahl wird ebenfalls in der Registerkarte "Definitionen" im Menü "Immobilienrichtwertliste" getroffen.

Es wird beim Teilmarkt "Wohnungs- und Teileigentum" und bei den "bebauten Grundstücken" empfohlen, jeweils den "bereinigten Kaufpreis pro m<sup>2</sup> Wohn-/Nutzfläche" bzw. den "rel. Kaufpreis €/m<sup>2</sup>" zu verwenden.

Es steht dem Anwender allerdings auch jedes andere Feld der jeweiligen Objektart zur Auswahl.

| Immobilienrichtwertliste                            |                 |  |
|-----------------------------------------------------|-----------------|--|
| Immobilienrichtwertliste Einzelansicht Definitionen |                 |  |
|                                                     |                 |  |
| Immobilienart                                       | Vergleichsgröße |  |
|                                                     |                 |  |
|                                                     |                 |  |

Die Auswahl erfolgt analog zu der Merkmalsauswahl über die Schaltfläche "Erfassungsfeld auswählen"

8::

Die Auswahl ist u.a. erforderlich, da einige Gutachterausschüsse für die Immobilienrichtwerte neben der in Sprengnetter-AKuK erfolgten Kaufpreisbereinigung über das Menü "Besonderheiten" aus den Kaufpreisen tlw. auch noch Kaufpreisanteile für Garagen, Stellplätze, weiteren Nebengebäude o.ä. abziehen möchten. Wenn ein solcher,

| Hrsg.:   | Sprengnetter Immobilienbewertung                          | Version: 10.0 |
|----------|-----------------------------------------------------------|---------------|
| _        | Sprengnetter Verlag und Software GmbH; Abt. Software      |               |
|          | Barbarossastraße 2, 53489 Sinzig/Rhein                    | Seite 17      |
| Autoren: | DiplIng. (Ass.) Ch. Sauerborn, DiplInf. (FH) B. Faßbender | Conto II      |

individuell in der Kaufpreissammlung gespeicherter Wert für den IRW herangezogen werden soll, kann er über diesen Assistenten ausgewählt werden.

| S Kaufpreis bearbeiten Objektart: I   | oebaute Grundstiicke                              |                                             |
|---------------------------------------|---------------------------------------------------|---------------------------------------------|
| Kaufvertrag Boden Boden II Gebäudeübe | rsicht Gebäude/Erträge Vergleichswert freie Einga | abefelder   Ergebnisübersicht   Bearbeitung |
| - Sachwertfaktor                      |                                                   |                                             |
| <u>G</u> ebäudesachwerte              | Sachwert der Gebäude                              | 60.778,12 €                                 |
| Außenanlagen +                        | Sachwert der Außenanlagen                         | +€                                          |
| =                                     | Sachwert der Gebäude und Außenanlagen             | = 60.778,12 €                               |
| Bodenwert 🔬 +                         | Bodenwert                                         | + 513.708,32 €                              |
| =                                     | vorläufiger Sachwert                              | = 574.486,44 €                              |
| Besonderheiten                        | besondere objektspezifische Grundstücksmerkmale   | ·24.000,00 €                                |
| <u></u>                               | Sachwertfaktor k <sub>i</sub>                     | 0,39                                        |
| Liegenschaftszinssatz                 |                                                   |                                             |
| Erträge 🛕                             | Rohertrag                                         | 15.012,00 €                                 |
| Bodenwert 🔔                           | Bodenwert                                         | 513.708,32 €                                |
| <u>B</u> esonderheiten                | besondere objektspezifische Grundstücksmerkmale   | · _24.000,00 €                              |
| <u>&amp;</u>                          | Liegenschaftszinssatz p <sub>i</sub>              | 5,00                                        |
|                                       | pauschaler Wert von Nebengebäuden                 | 10.000,00 €                                 |
| voriger Vertrag                       | Abbrechen                                         | ßen   ← Zurück                              |

Für diese Anwender sind bei "bebauten Grundstücken" im Menü "Ergebnisübersicht" die Felder "ber. Kaufpreis ohne Nebengebäude [€]" und "ber. Kaufpreis ohne Nebengebäude / WF [€/m<sup>2</sup>]" angegeben.

| aufvertrag Boden Boden II Gebäudeübersicht Gebäudez Kaufpreis (gem. Vertrag) Kaufpreis (bereinigt) 160.000,00 Ertragswert Bodenwert 0,00 Rohertrag 0,00 BWK 0,00 Reinertrag 0,00 Reinertrag 0,00 Anteil d. baul. Anlagen (G) Liegenschaftszinssatz (p <sub>1</sub> ) GND/RND | <pre>/Enträge € € € € € </pre> |   | /ergleichswert     freie Eingabefelder     Ergebnisübersicht     Bearbeitung       Vergleichsfaktoren     Gesamt(Teil)fläche (bereinigt)     665       WF/NF     140       bereinigter Kaufpreis     1.142,86       BRI     Brit       bereinigter Kaufpreis     8       BRI     8       bereinigter Kaufpreis     1.142,86       Brit     8       bereinigter Kaufpreis     8       Brit     8       bereinigter Kaufpreis     8       Brit     8       bereinigter Kaufpreis     8       Brit     8       Bereinigter Kaufpreis     8       Bereinigter Kaufpreis     8       Bereinigter Kaufpreis     8       Bereinigter Kaufpreis     8       Bereinigter Kaufpreis     8       Bereinigter Kaufpreis     8       Bereinigter Kaufpreis     9       Bodenwert     0,00 | m²<br>m²<br>€/m²<br>€/m²<br>€<br>€/m² |
|----------------------------------------------------------------------------------------------------|--------------------------------|---|----------------------------------------------------------------------------------------------------|---------------------------------------|
| RND                                                                                                    |                                | - | vorläufiger Sachwett = 0,00 Sachwettfaktor (k.)                                                                                                    | €                                     |

| Hrsg.:   | Sprengnetter Immobilienbewertung                          | Version: 10.0 |
|----------|-----------------------------------------------------------|---------------|
| -        | Sprengnetter Verlag und Software GmbH; Abt. Software      |               |
|          | Barbarossastraße 2, 53489 Sinzig/Rhein                    | Seite 18      |
| Autoren: | DiplIng. (Ass.) Ch. Sauerborn, DiplInf. (FH) B. Faßbender |               |

#### 3.4 Änderung der IRW-Definitionen

Die Definitionen gelten immer für eine "Immobilienart". D.h. sie gelten auch für alle IRW, die der jeweiligen Immobilienart zugeordnet sind.

Werden die Definitionen ("Merkmale" und/oder "Anpassungsvorschriften") für eine Immobilienart geändert, wird diese Änderung für alle in der Liste vorhandenen IRW übernommen, die dieser Immobilienart zugeordnet sind.

Solche Änderungen wirken sich nur auf ab zu diesem Zeitpunkt neu erfasste Kaufpreise aus oder auf bereits erfasste Kaufpreise, bei denen im Erfassungsmenü "Vergleichswert" der Immobilienrichtwert nach der Änderung erstmalig oder erneut aufgerufen wird. Eine automatische rückwirkende Änderung bereits erfasster Kaufpreise findet nicht statt.

Gleiches gilt für im Nachhinein geänderte Merkmalsausprägungen (z.B. Merkmal "Wohnfläche" = 70 m<sup>2</sup> geändert in Merkmal "Wohnfläche" = 90 m<sup>2</sup>). Diese einzelnen Merkmalsausprägungen, d.h. die Werte werden bei der Anpassung des Kaufpreises an den Immobilienrichtwert direkt zum Kauffall gespeichert und nicht z.B. mit der Immobilienrichtwertliste online verbunden.

## 3.5 Manuelle Eingabe und Änderung einzelner IRW

Werden die IRW nicht über aus einer bestehenden Liste eingelesen, wie in 3.1 erläutert, können sie auch manuell eingegeben werden. Ebenso ist eine nachträgliche Änderung möglich.

Nach erfolgter Definition der gewünschten "Immobilienarten" können in dem Register "Einzelansicht" neue IRW über die Schaltfläche "+" eingegeben werden. Es wird dann ein noch leeres Menü angezeigt. Lediglich der "Stichtag" ist mit dem letzten in der Liste angegebenen Stichtag vorausgefüllt.

| lm | nmobilienrichtwertliste |                 |              |        |        |   |   |   | 8 | X |
|----|-------------------------|-----------------|--------------|--------|--------|---|---|---|---|---|
| ſ  | mmobilienrichtwertliste | e Einzelansicht | Definitionen |        |        |   |   |   |   |   |
|    | H                       | 4               | ▶            | M      | +      | _ | ~ | × |   |   |
|    | IBW-Nr.                 |                 | Immobili     | enart: |        | • |   |   |   |   |
|    | Stichtag: 01.01.2       | 2011 💌          | IRW:         |        |        |   |   |   | [ |   |
|    | Merkmal 1               |                 |              |        | Wert 1 |   |   |   |   |   |
|    | I                       |                 |              |        |        |   |   |   |   |   |
|    | Merkmal 2               |                 |              |        | Wert 2 |   |   |   |   |   |
|    |                         |                 |              |        | 1      |   |   |   |   |   |

Die "IRW-NR." kann frei vergeben werden. Die "Immobilienart" ist über das Auswahlfeld zu wählen. Hier werden alle "Immobilienarten" angeboten, die zuvor in dem Register "Definitionen" angelegt wurden.

| Hrsg.:   | Sprengnetter Immobilienbewertung                          | Version: 10.0   |
|----------|-----------------------------------------------------------|-----------------|
| _        | Sprengnetter Verlag und Software GmbH; Abt. Software      |                 |
|          | Barbarossastraße 2, 53489 Sinzig/Rhein                    | Seite <b>19</b> |
| Autoren: | DiplIng. (Ass.) Ch. Sauerborn, DiplInf. (FH) B. Faßbender | 00110           |

Nach der Auswahl der "Immobilienart" füllt das Programm automatisch die Merkmalsfelder so, wie sie in den "Definitionen" vom Anwender vorgegeben wurden.

| lm | mobilienrichtw        | ertliste         |              |                   |         |   |   |   | 8 |   |
|----|-----------------------|------------------|--------------|-------------------|---------|---|---|---|---|---|
| ſ  | mmobilienrichtwertlis | te Einzelansicht | Definitionen |                   |         |   |   |   |   |   |
|    | H                     | •                | •            | ►I                | +       | _ | - | × | 1 | 1 |
|    | IRW-Nr: 2207          |                  | Immobili     | enart: Einfamilie | nhäuser |   |   |   |   |   |
|    | Stichtag: 01.0        | .2011 💌          | IRW:         |                   |         |   |   |   |   |   |
|    | Merkmal 1             |                  |              |                   | Wert 1  |   |   |   |   |   |
|    | Wert [€/m²]           |                  |              |                   |         |   |   |   |   |   |
|    | Merkmal 2             |                  |              |                   | Wert 2  |   |   |   |   |   |
|    | [[fiktives] Baujahr   |                  |              |                   | 1       |   |   |   |   |   |
|    | Merkmal 3             |                  |              |                   | Wert 3  |   |   |   |   |   |
|    | Wohnfläche            |                  |              |                   | 1       |   |   |   |   |   |
|    | Merkmal 4             |                  |              |                   | Wert 4  |   |   |   |   |   |
|    | Ausstattungsstar      | dard             |              |                   |         |   |   |   |   |   |
|    | Merkmal 5             |                  |              |                   | Wert 5  |   |   |   |   |   |
|    | Vermietungssitua      | tion             |              |                   |         |   |   |   |   |   |
|    | Merkmal 6             |                  |              |                   | Wert 6  |   |   |   |   |   |
|    | Тур                   |                  |              |                   |         |   |   |   |   |   |
|    | Merkmal 7             |                  |              |                   | Wert 7  |   |   |   |   |   |
|    |                       |                  |              |                   |         |   |   |   |   |   |
|    | Merkmal 8             |                  |              |                   | Wert 8  |   |   |   |   |   |

Anschließend sind dann der eigentliche "IRW" sowie die einzelnen Merkmalsausprägungen ("Wert 1" etc.) zu dem jeweiligen IRW einzugeben. Zum Abschluss werden die Eingaben über die Schaltfläche "Speichern" oder den Haken gespeichert.

| nmobilienrichtwertliste Einzelansicht Definitionen |                     |
|----------------------------------------------------|---------------------|
| IRW-Nr: 2207 Immobilienart: Einfamilienhäuser      |                     |
| IRW-Nr. 2207 Immobilienart: Einfamilienhäuser      |                     |
|                                                    |                     |
| Stichtag: 01.01.2011 V IRW: 2800                   |                     |
| Merkmal 1 Wert 1                                   |                     |
| Wert [6/m²] 400                                    |                     |
| Merkmal 2 Wert 2                                   |                     |
| (fiktives) Baujahr 1995                            |                     |
| Merkmal 3 Wert 3                                   |                     |
| Wohnfläche 140                                     |                     |
| Merkmal 4 Wert 4                                   |                     |
| Ausstattungsstandard gehoben                       |                     |
| Merkmal 5 Wert 5                                   |                     |
| Vermietungssituation                               |                     |
| Merkmal 6 Wert 6                                   |                     |
| Typ Einfamilienhaus (freistehend)                  |                     |
| Merkmal 7 Wert 7                                   |                     |
|                                                    |                     |
| Merkmal 8 Wert 8                                   |                     |
| Merkmal 9 Wert 9                                   |                     |
| Material 10                                        |                     |
|                                                    |                     |
| Merkmal 11 Wert 11                                 |                     |
| J Merkmal 12 Wert 12                               |                     |
|                                                    | / <u>S</u> peichern |
|                                                    |                     |

| Hrsg.:   | Sprengnetter Immobilienbewertung                          | Version: 10.0   |
|----------|-----------------------------------------------------------|-----------------|
|          | Sprengnetter Verlag und Software GmbH; Abt. Software      |                 |
|          | Barbarossastraße 2, 53489 Sinzig/Rhein                    | Seite <b>20</b> |
| Autoren: | DiplIng. (Ass.) Ch. Sauerborn, DiplInf. (FH) B. Faßbender |                 |

#### Falls noch keine IRW vorliegen:

Auch wenn noch keine IRW vorliegen, kann und sollte dennoch die Funktion der "Vergleichswertanpassung" genutzt werden. Hierzu können z.B. ganz einfach "fiktive" IRW eingegeben werden. Dadurch ist es möglich, bei der Datenerfassung die Kaufpreise einer bestimmten Immobilienart auf eine oder unterschiedliche Merkmalsausprägungen zu normieren. Auf dieser Basis können dann im Nachgang die "richtigen" IRW abgeleitet werden.

#### 4 Kaufpreisanpassung

In den Teilmärkten "Wohnungs- und Teileigentum" und "bebaute Grundstücke" können die erfassten Kaufpreise in dem Menü "Vergleichswert" an die Merkmale des zugehörigen Immobilienrichtwerts angepasst werden.

#### 4.1 Grunddatenerfassung

Der Kaufvertrag wird wie gewohnt in Sprengnetter-AKuK erfasst. Im nachfolgenden Beispiel ein Kaufvertrag über eine Eigentumswohnung.

| S Kaufpreiserfassung Objektart: Wohnungseigentum                                                                                                    |                                                                                                    |  |  |  |  |  |  |  |
|----------------------------------------------------------------------------------------------------|----------------------------------------------------------------------------------------------------|--|--|--|--|--|--|--|
| Kaufvertrag Boden Boden II Wohnungseigentum Gebäude/Erträge Ve                                                                                                    | rgleichswert freie Eingabefelder Ergebnisübersicht Bearbeitung                                                                                                    |  |  |  |  |  |  |  |
| Vertragsdaten                                                                                                    |                                                                                                    |  |  |  |  |  |  |  |
| RegNr.: 154 / 2011 (letzte RegNr.: / ) 🚓                                                                                                    | Vertragstyp: Kaufvertrag                                                                                                    |  |  |  |  |  |  |  |
| Notar / Amtsgericht: Urkundennr. / Az.:                                                                                                    | Verkäufer Typ: Privat 💌 📝 Adressen                                                                                                    |  |  |  |  |  |  |  |
| Mustermann M/2011                                                                                                    | Käufer Typ: Privat 💌 PLZ: 50321 🛃 Fotos etc.                                                                                                    |  |  |  |  |  |  |  |
| Eingangsdatum: Vertragsdatum:     Image: Constraint of the second second sec | Kaufpreis 220.000,00 €<br>(gem. Vertrag )                                                                                                    |  |  |  |  |  |  |  |
| Grundstücksdaten                                                                                                    |                                                                                                    |  |  |  |  |  |  |  |
| Postleitzahl: 12345 Ort/Gemeinde(teil): Musterstadt                                                                                                    | Straße: Musterstraße 🗨 Haus-Nr.: 1 🔔                                                                                                    |  |  |  |  |  |  |  |
| Image: Note of the state of the state of the s               | $  \mathbf{A}   \mathbf{A} $ |  |  |  |  |  |  |  |
| Grundbuchbezirk Band Blatt Ifd. Nr.                                                                                                    | Gemarkung Flur Flurstück Teilfläche (m²) Fläche (m²)                                                                                                    |  |  |  |  |  |  |  |
|                                                                                                    | B Gemarkung 3 34 800 A                                                                                                    |  |  |  |  |  |  |  |
| <u> </u>                                                                                                    |                                                                                                    |  |  |  |  |  |  |  |
|                                                                                                    | ALD .                                                                                                    |  |  |  |  |  |  |  |
|                                                                                                    | Gesamtteilfläche 0 m² Gesamt(teil)fläche 800 m²                                                                                                    |  |  |  |  |  |  |  |
|                                                                                                    |                                                                                                    |  |  |  |  |  |  |  |
| Zur Auswertung / Bewertung geeignet: ja 🔽 🍰 📝 🕞 Resonderheiten 🧀 Grafiksustem                                                                                                    |                                                                                                    |  |  |  |  |  |  |  |
| Teilmarkt Wohnungs- und Teileigentum                                                                                                    |                                                                                                    |  |  |  |  |  |  |  |
| Objektart Wohnungseigentum                                                                                                    | Gemeinbedarfsflächen                                                                                                    |  |  |  |  |  |  |  |
| ✓ voriger Vertrag                                                                                                    | 🗶 Abbrechen 🛛 🖺 Schließen 🛛 👋 eiter 🄶 🍞 Hilfe                                                                                                    |  |  |  |  |  |  |  |

Erfassung im Menü "Kaufvertrag"

| Hrsg.:   | Sprengnetter Immobilienbewertung                          | Version: 10.0   |
|----------|-----------------------------------------------------------|-----------------|
| _        | Sprengnetter Verlag und Software GmbH; Abt. Software      |                 |
|          | Barbarossastraße 2, 53489 Sinzig/Rhein                    | Seite <b>21</b> |
| Autoren: | DiplIng. (Ass.) Ch. Sauerborn, DiplInf. (FH) B. Faßbender |                 |

| S Kaufpre                                                              | iserfassur                                                                                                    | g Objektart                                                                                                    | Wohnung                                                                                         | seigentum                                                                             |                                                                      |                                                               |                                                                            |                                                                  |                                                                       |                                                          |                                               |                       |       |
|------------------------------------------------------------------------|----------------------------------------------------------------------------------------------------|----------------------------------------------------------------------------------------------------|-------------------------------------------------------------------------------------------------|---------------------------------------------------------------------------------------|----------------------------------------------------------------------|---------------------------------------------------------------|----------------------------------------------------------------------------|------------------------------------------------------------------|-----------------------------------------------------------------------|----------------------------------------------------------|-----------------------------------------------|-----------------------|-------|
| Kaufvertrag                                                            | Boden Bo                                                                                                    | den II Wohnur                                                                                                    | igseigentum                                                                                     | Gebäude/Ert                                                                           | räge Ver                                                             | rgleichsw                                                     | ert   freie Ei                                                             | ngabefelde                                                       | er Ergebnis                                                           | übersicht                                                | Bearbeitur                                    | ng                    |       |
| In dies<br>innerör<br>Hier ge<br>Grunds<br>Die zu<br>Abweid<br>nicht d | er Maske kön<br>tliche Lage de<br>ispeicherte Ini<br>tücksmarktbe<br>treffenden Eir<br>shungen des (<br>irekt bei den 4 | nen zusätzliche ,<br>s (Erfassungs-)G<br>iormationen dien<br>richt.<br>schätzungen de<br>Erfassungs-)Grui<br>wiswertungen ur | Angaben zu d<br>irundstücks,<br>en vor allem o<br>r Lagemerkm<br>ndstücks geg<br>nd Ableitunger | er Lage des G<br>Ier Erstellung v<br>ale beziehen s<br>enüber den No<br>n von Bodenpi | rundstück<br>von Masse<br>ich nicht (r<br>prmierunge<br>reisindizes, | s erfasst<br>nstatistik<br>wie in der<br>n des zu<br>, Sachwe | werden. Die<br>en und weite<br>vorangegar<br>gehörigen Bi<br>rtfaktoren et | se Angabe<br>er gefasste<br>ngenen Ma<br>odenrichtw<br>c. verwen | en beschreibe<br>n Auswertun<br>aske "Boden<br>jerts, Sie wer<br>det, | en die groß<br>gen für der<br>'') auf ever<br>'den demer | räumige bz<br>n<br>ntuell beste<br>ntsprechen | w.<br>hende<br>d auch |       |
| Lageq                                                                  | ualität                                                                                                    | gut                                                                                                    |                                                                                                 |                                                                                       |                                                                      | <u> </u>                                                      | 2                                                                          |                                                                  |                                                                       |                                                          |                                               |                       |       |
| Quartie                                                                | ercharakter                                                                                                    |                                                                                                    |                                                                                                 |                                                                                       |                                                                      | •                                                             |                                                                            |                                                                  |                                                                       |                                                          | - 4                                           | 2                     |       |
| Siedlu                                                                 | ngscharakter                                                                                                    |                                                                                                    |                                                                                                 |                                                                                       |                                                                      | •                                                             |                                                                            |                                                                  |                                                                       |                                                          | • 4                                           | <u>b</u>              |       |
| Verfah                                                                 | rensgebiet                                                                                                    |                                                                                                    |                                                                                                 |                                                                                       |                                                                      |                                                               |                                                                            |                                                                  |                                                                       |                                                          |                                               |                       |       |
| Boden                                                                  | preisindex-Ge                                                                                                    | biet:                                                                                                    |                                                                                                 |                                                                                       |                                                                      |                                                               |                                                                            |                                                                  |                                                                       |                                                          |                                               |                       |       |
| Gebiet                                                                 | sgliederung:                                                                                                    |                                                                                                    |                                                                                                 |                                                                                       |                                                                      | <b>.</b> (n                                                   | elevant für d                                                              | ie Iris.NRV                                                      | V Schnittstell                                                        | le)                                                      |                                               |                       |       |
|                                                                        |                                                                                                    |                                                                                                    |                                                                                                 |                                                                                       |                                                                      |                                                               |                                                                            |                                                                  |                                                                       |                                                          |                                               |                       |       |
| <b>≺</b> ⊻orig                                                         | er Vertrag                                                                                                    | <u>n</u> ächster Vertra                                                                                                    | ig <b>&gt;</b>                                                                                  |                                                                                       | X Abbr                                                               | echen                                                         | 🖺 Schlie                                                                   | eßen                                                             | 🔶 Zurücl                                                              | k   [                                                    | <u>√</u> eiter 🔶                              | <b>?</b> ±            | lilfe |

Erfassung im Menü "Boden II"

| Kaufpreiserfassung. Objektart: Wohnungseigentum                                                                              |                                                                                                    |  |  |  |  |  |  |  |
|----------------------------------------------------------------------------------------------------|----------------------------------------------------------------------------------------------------|--|--|--|--|--|--|--|
| Kaufvertrag Boden Boden II Wohnungseigentum Gebäude/Erträge Vergleichswert freie Eingabefelder Ergebnisübersicht Bearbeitung |                                                                                                    |  |  |  |  |  |  |  |
| - Wohnungseigentum                                                                                                    |                                                                                                    |  |  |  |  |  |  |  |
| Gebäudebez.: Mehrfamilienhaus 🛄 Baujahr: 2000 A                                                                              | Anz. Geschosse: 3 Anz. Sondereigentume im Gebäude: 10 in Anlage: 20                                                                                                    |  |  |  |  |  |  |  |
| <u> </u>                                                                                                    | Miteigentumsanteil:                                                                                                    |  |  |  |  |  |  |  |
| Sondereigentum Geschoss Orientierung Aufteilungsplan Nr. Wohnung 1. 0G 4                                                     | Art Wert [€] Eigentumsform VK /                                                                                                    |  |  |  |  |  |  |  |
|                                                                                                    | VE /                                                                                                    |  |  |  |  |  |  |  |
|                                                                                                    | BE /                                                                                                    |  |  |  |  |  |  |  |
|                                                                                                    |                                                                                                    |  |  |  |  |  |  |  |
| Wohnfläche: 88 m²                                                                                                    | Ausstattungsstandard: stark gehoben 📰 🙇                                                                                                    |  |  |  |  |  |  |  |
| rel. Kaufpreis: 2.460,00 €/m²                                                                                                | Ausstattungsfaktor:                                                                                                    |  |  |  |  |  |  |  |
| Teilmarkt: Weiterverkauf                                                                                                    | Modernisierungsjahr:                                                                                                    |  |  |  |  |  |  |  |
| Vermietungssituation:                                                                                                    | Objektzustand:                                                                                                    |  |  |  |  |  |  |  |
| Wohnlage:                                                                                                    | Besondere Bauteile Energiebedarf kWh/m²a                                                                                                    |  |  |  |  |  |  |  |
| Wohnlagefaktor:                                                                                                    | Besondere Einrichtungen nach                                                                                                    |  |  |  |  |  |  |  |
| Bodenwertanteil:                                                                                                    | Passivhaus Passivhaus |  |  |  |  |  |  |  |
| ✓ voriger Vertrag                                                                                                    | Abbrechen 🖺 Schließen 🗲 Zurück 🛛 Weiter 🔶 🍸 Hilfe                                                                                                    |  |  |  |  |  |  |  |

Erfassung im Menü "Wohnungseigentum"

| Hrsg.:   | Sprengnetter Immobilienbewertung                          | Version: 10.0 |
|----------|-----------------------------------------------------------|---------------|
| _        | Sprengnetter Verlag und Software GmbH; Abt. Software      |               |
|          | Barbarossastraße 2, 53489 Sinzig/Rhein                    | Seite 22      |
| Autoren: | DiplIng. (Ass.) Ch. Sauerborn, DiplInf. (FH) B. Faßbender |               |

#### 4.2 Auswahl des zugehörigen IRW

Nach Wechsel in das Menü "Vergleichswert" ist der IRW auszuwählen, der dem Kaufpreis zugeordnet ist (d.h. der Kaufpreis liegt in der IRW-Zone). Die Auswahl erfolgt über das direkte Anklicken der Schaltfläche , oder es werden zunächst manuell die "IRW-Nr.", der "Stichtag" und die "Immobilienart" ausgefüllt und dann die Schaltfläche betätigt.

| S Kaufpreiserfassung Objektart: Wohnungseigentum |                          |              |                       |                |                        |                   |                  |  |
|--------------------------------------------------|--------------------------|--------------|-----------------------|----------------|------------------------|-------------------|------------------|--|
| Kaufvertra                                       | g   Boden   Boden II   ' | Wohnungseige | ntum Gebäude/Erträge  | Vergleichswert | freie Eingabefelder    | Ergebnisübersicht | Bearbeitung      |  |
| IBW-Nr.:                                         | 2207                     | Stichtag     | 01.01.2011 💌          |                |                        |                   |                  |  |
| Immobilier                                       | iart: Eiger              | ntumswohnung | - <b>-</b>            | IBW:           |                        | Vergleichsgrö     | iße:             |  |
| Merkmal                                          |                          | We           | rt (Bewertungsobjekt) | W              | /ert (Vergleichsobjekt | :)                | Anpassungsfaktor |  |
|                                                  |                          |              |                       |                |                        |                   |                  |  |
|                                                  |                          |              |                       |                |                        |                   |                  |  |
|                                                  |                          |              |                       |                |                        |                   |                  |  |

Es erscheint dann die Meldung, dass vor dem Abruf eines IRW zunächst alle bisher durchgeführten Eingaben und ggf. auch Änderungen an einem bereits bestehenden Vertrag gespeichert werden müssen.

| S Kaufpreiserfassung    | g Objektart: V                           | Vohnungseiger                        | ntum         |              |                     |                        |                      |                 |
|-------------------------|------------------------------------------|--------------------------------------|--------------|--------------|---------------------|------------------------|----------------------|-----------------|
| Kaufvertrag Boden Bod   | len II   Wohnungs                        | eigentum Gebäu                       | de/Erträge   | Vergleichsw  | ert   freie Eingabe | efelder 🛛 Ergebnisüber | rsicht   Bearbeitung | ]               |
| IBW-Nr.:                | 2207 Stick                               | ntag: 01.01.2011                     | -            |              |                     |                        |                      |                 |
| Immobilienart:          | Eigentumswohn                            | ung                                  | <b>•</b>     | IRW:         |                     | Vergleid               | chsgröße:            |                 |
| Merkmal                 |                                          | Wert (Bewertung                      | sobjekt)     |              | Wert (Vergleich     | sobjekt)               | Anpass               | ungsfaktor      |
|                         |                                          |                                      |              |              |                     |                        |                      |                 |
|                         |                                          |                                      |              |              |                     |                        |                      |                 |
| Informationen           |                                          |                                      |              |              |                     |                        | A                    |                 |
|                         |                                          |                                      |              |              |                     |                        |                      |                 |
| Damit die<br>Soll der V | : Vertragsdaten de<br>'ertrag nun gespei | an Merkmalen des E<br>ichert werden? | Bewertungsol | ojektes zuge | ordnet werden k     | önnen, muss der Verti  | rag gespeichert we   | rden.           |
|                         |                                          |                                      | [            |              | 1                   |                        |                      |                 |
|                         |                                          |                                      | <u>]</u> a   | <u>N</u> eir | <u> </u>            |                        |                      |                 |
|                         |                                          |                                      |              |              |                     |                        |                      | _               |
|                         |                                          |                                      |              |              |                     |                        |                      |                 |
|                         |                                          |                                      |              |              |                     |                        |                      |                 |
| J                       |                                          |                                      |              |              |                     |                        |                      |                 |
| angepasster Kaufpreis   | ÷ IRV                                    | √ =                                  | Kaufpreis-   | Ánderung     | Gesamta             | npassungsfaktor        | x                    |                 |
|                         | _                                        |                                      |              |              |                     |                        |                      |                 |
|                         | ÷                                        | -                                    | 1            |              | angepas             | ster Naurpreis         | =                    | 1 1             |
| < voriger Vertrag       | nächster Vertrag                         | >                                    | <b>X</b> A   | bbrechen     | 🖺 Schließen         | 🔶 Zurück               | <u>₩</u> eiter 🔶     | ? <u>H</u> ilfe |

| Hrsg.:   | Sprengnetter Immobilienbewertung                          | Version: 10.0 |
|----------|-----------------------------------------------------------|---------------|
| _        | Sprengnetter Verlag und Software GmbH; Abt. Software      |               |
|          | Barbarossastraße 2, 53489 Sinzig/Rhein                    | Seite 23      |
| Autoren: | DiplIng. (Ass.) Ch. Sauerborn, DiplInf. (FH) B. Faßbender |               |

Nach Bestätigung der Information mit "Ja" gelangt man automatisch in die "Immobilienrichtwertliste". Ist der angegebene IRW in der Liste vorhanden, springt das Programm automatisch an diese Stelle.

| Immobilienric    | htwertliste         |                   |      |                       |   | 6 | X |
|------------------|---------------------|-------------------|------|-----------------------|---|---|---|
| Immobilienrichtv | vertliste Einzelans | icht Definitionen |      |                       |   |   |   |
| J₽               | M                   | -                 | ▶    | M                     | + | - |   |
| IBW-Nr.          | Stichtag            | Immobilienart     | IRW  | Vergleichsgröße       |   |   |   |
| 2207             | 01.01.2011          | Eigentumswohnung  | 2000 | rel. Kaufpreis [€/m²] |   |   |   |

Die zum IRW gehörenden Daten können dann mit der Bestätigung durch die Schaltfläche "OK" an das Erfassungsmenü des Kauffalls übergeben werden. Sprengnetter-AKuK erkennt dann, welche Daten aus dem aktuell erfassten Kaufvertrag für die Kaufpreisanpassung benötigt werden und trägt diese, sofern vorhanden, in das Menü "Vergleichswert" ein.

Bitte beachten Sie, dass auch alle Änderungen der erfassten Kaufvertragsdaten erst dann im Menü "Vergleichswert" aktualisiert und verwendet werden, wenn erneut der IRW aufgerufen und die Speicherung der geänderten Daten bestätigt wird.

| Hrsg.:   | Sprengnetter Immobilienbewertung                          | Version: 10.0   |
|----------|-----------------------------------------------------------|-----------------|
|          | Sprengnetter Verlag und Software GmbH; Abt. Software      |                 |
|          | Barbarossastraße 2, 53489 Sinzig/Rhein                    | Seite <b>24</b> |
| Autoren: | DiplIng. (Ass.) Ch. Sauerborn, DiplInf. (FH) B. Faßbender |                 |

## 4.3 Kaufpreisanpassung und Berechnung "Kaufpreis-Änderung"

Nach der Übernahme des IRW aus der Immobilienrichtwertliste sind im Menü "Vergleichswert" die passenden Felder entsprechend der IRW-Definition gefüllt. In der ersten Spalte steht das "Merkmal", in der zweiten der zum Merkmal gehörende "Wert (Bewertungsobjekt)" (≙ verkaufte Wohnung), in der dritten der "Wert (Vergleichsobjekt)" (≙ IRW) und in der vierten der "Anpassungsfaktor".

Alle Felder sind "Nur-Lesefelder", d.h. sie können an dieser Stelle nicht geändert werden.

| S Kaufpreiserfassung                             | Objektart: Wohnungseigentum                                           |                                                                |             | . 🗆 🛛           |
|--------------------------------------------------|-----------------------------------------------------------------------|----------------------------------------------------------------|-------------|-----------------|
| Kaufvertrag Boden Bod                            | n II Wohnungseigentum Gebäude/Erträge Vergleichs                      | wert   freie Eingabefelder   Ergebnisübersicht                 | Bearbeitung |                 |
| IBW-Nr.:                                         | 2207 Stichtag: 01.01.2011 🗨                                           |                                                                |             |                 |
| Immobilienart:                                   | Eigentumswohnung 🗾 🖬 IBW:                                             | 2.000,00 rel. Kaufpreis [€/m²]                                 |             | 2.460,00        |
| Merkmal                                          | Wert (Bewertungsobjekt)                                               | Wert (Vergleichsobjekt)                                        | Anpassung   | sfaktor         |
| Lagequalität                                     | gut                                                                   | mittel                                                         | Г           | 0,87            |
| Baujahr                                          | 2000                                                                  | 1995                                                           |             | 1               |
| Wohnfläche [m²]                                  | 88                                                                    | 80                                                             |             | 1,05            |
| Ausstattungsstandard                             | stark gehoben                                                         | gehoben                                                        | Γ           | 0,88            |
|                                                  |                                                                       |                                                                |             |                 |
| rel. Kaufpreis [€/m²]<br>(angepasst)<br>2.460,00 | <ul> <li>IRW = Kaufpreis-Änderung</li> <li>2.000,00 = 1,23</li> </ul> | Gesamtanpassungsfaktor<br>rel. Kaufpreis [€/m²]<br>(angepasst) | ×           | 2.460,00        |
| ✓ voriger Vertrag                                | jächster Vertrag <b>&gt;</b>                                          | Schließen 4 Zurück                                             | Weiter 🔶    | ? <u>H</u> ilfe |

Im linken unteren Bereich des Menüs ist das Verhältnis "angepasster Kaufpreis" zu "IRW", d.h. die "Kaufpreisänderung" dargestellt. In diesem Beispiel wurde der Kaufpreis noch nicht an die Merkmale des IRW angepasst, so dass sich nachfolgende Kaufpreisänderung zu "1,23" berechnet, d.h. der Kaufpreis liegt 23 % über dem IRW.

| rel. Kaufpreis [€/m²]<br>(angepasst) | ÷            | IRW                      | = | Kaufpreis-Änderung |
|--------------------------------------|--------------|--------------------------|---|--------------------|
| 2.460,00                             | ÷            | 2.000,00                 | = | 1,23               |
| 🗲 voriger Vertrag                    | <u>n</u> äch | ster Vertrag <b>&gt;</b> |   | X Abbrechen        |

| Hrsg.:   | Sprengnetter Immobilienbewertung                          | Version: 10.0 |
|----------|-----------------------------------------------------------|---------------|
| _        | Sprengnetter Verlag und Software GmbH; Abt. Software      |               |
|          | Barbarossastraße 2, 53489 Sinzig/Rhein                    | Seite 25      |
| Autoren: | DiplIng. (Ass.) Ch. Sauerborn, DiplInf. (FH) B. Faßbender | 00110 20      |

In der Spalte "Anpassungsfaktor" können die Haken gesetzt werden, ob für die einzelnen Merkmale Anpassungen durchgeführt werden sollen. Es errechnet sich im unteren Bereich der so angepasste Kaufpreis.

Die Anpassungsvorschriften sind bereits in der IRW-Liste durch den Anwender vordefiniert worden. Sie können hier im Einzelfall nicht manuell geändert werden. Diese Einschränkung dient der gewünschten Vereinheitlichung der Auswertung und Analyse der Kauffalldaten.

Die Stellung der Haken wird vom Programm automatisch aus dem zuletzt erfassten Kaufpreis mit gleicher Immobilienart-Zuordnung vorgeschlagen.

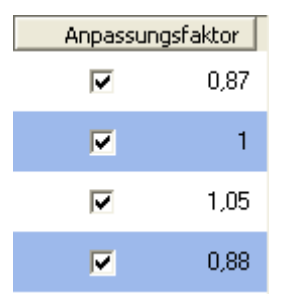

Zur Information werden unten rechts der "Gesamtanpassungsfaktor" und der "angepasste Kaufpreis" angezeigt.

| Gesamtanp                  | assungsfaktor   | ×        | 0,8             |
|----------------------------|-----------------|----------|-----------------|
| rel. Kaufpre<br>(angepasst | eis [€/m²]<br>) | =        | 1.968,00        |
| 🛓 <u>S</u> chließen        | 🔶 Zurück        | Weiter 🔶 | ? <u>H</u> ilfe |

Im linken unteren Bereich des Menüs ist nun das Verhältnis "angepasster Kaufpreis" zu "IRW", d.h. die "Kaufpreisänderung" unter Berücksichtigung der Kaufpreisanpassung dargestellt. In diesem Beispiel wurde der Kaufpreis mit "0,8" an die Merkmale des IRW angepasst, so dass sich nachfolgende Kaufpreisänderung zu "0,98" berechnet, d.h. der Kaufpreis liegt 2 % unter dem IRW.

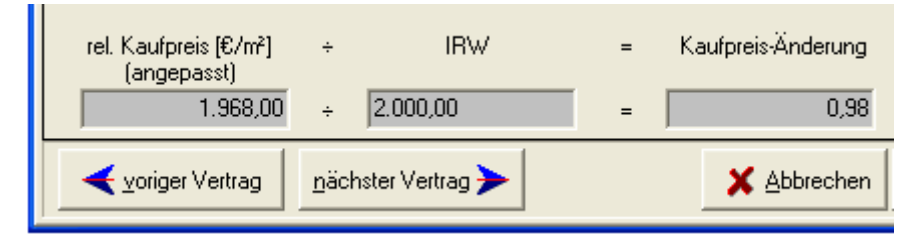

| Hrsg.:   | Sprengnetter Immobilienbewertung                          | Version: 10.0   |
|----------|-----------------------------------------------------------|-----------------|
|          | Sprengnetter Verlag und Software GmbH; Abt. Software      |                 |
|          | Barbarossastraße 2, 53489 Sinzig/Rhein                    | Seite <b>26</b> |
| Autoren: | DiplIng. (Ass.) Ch. Sauerborn, DiplInf. (FH) B. Faßbender |                 |

| S Kaufpreiserfassung                             | Objektart: Wohnungseigentum                      |                                                                    |                                  |
|--------------------------------------------------|--------------------------------------------------|--------------------------------------------------------------------|----------------------------------|
| Kaufvertrag Boden Bod                            | n II   Wohnungseigentum   Gebäude/Erträge Vergle | ichswert   freie Eingabefelder   Ergebnisübersich                  | :   Bearbeitung                  |
| IBW-Nr.:                                         | 2207 Stichtag: 01.01.2011 💌                      |                                                                    |                                  |
| Immobilienart:                                   | Eigentumswohnung 🗾 🖬 IRW:                        | 2.000,00 rel. Kaufpreis (€/m²)                                     | 2.460,00                         |
| Merkmal                                          | Wert (Bewertungsobjekt)                          | Wert (Vergleichsobjekt)                                            | Anpassungsfaktor                 |
| Lagequalität                                     | gut                                              | mittel                                                             | <b>▼</b> 0,87                    |
| Baujahr                                          | 2000                                             | 1995                                                               | <b>▽</b> 1                       |
| Wohnfläche [m²]                                  | 88                                               | 80                                                                 | ✓ 1,05                           |
| Ausstattungsstandard                             | stark gehoben                                    | gehoben                                                            | 0,88                             |
|                                                  |                                                  |                                                                    |                                  |
| rel. Kaufpreis [€/m²]<br>(angepasst)<br>1.968,00 | + IRW = Kaufpreis-Änder<br>+ 2.000,00 = 0        | ing Gesamtanpassungsfaktor<br>rel. Kaufpreis [€/m²]<br>(angepasst) | × 0,8<br>= 1.968,00              |
| <u>voriger Vertrag</u>                           | jächster Vertrag 🗲 📃 🗶 Abbrec                    | hen SchließenZurück                                                | <u>W</u> eiter → ? <u>H</u> ilfe |

Das Menü "Vergleichswert" sieht dann aus wie folgt.

Der angepasste Kaufpreis und die Kaufpreisänderung werden auch in das Menü "Ergebnisübersicht" übertragen.

| S Kaufpreiserfassung Objektart: Wohnungseigentum                                                                                                    |                                                                                                    |
|----------------------------------------------------------------------------------------------------|----------------------------------------------------------------------------------------------------|
| Kaufvertrag Boden Boden II Wohnungseigentum Gebäude/Erträge                                                                                                    | Vergleichswert freie Eingabefelder Ergebnisübersicht Bearbeitung                                                                                                    |
| Kaufpreis (gem. Vertrag)       220.000,00        €         Kaufpreis (bereinigt)       216.500,00       €         Teilmarkt       Weiterverkauf       ▼         Miteigentumsanteil ME       /          Ertragswert       0,00       €         Rohertrag       0,00       € | Vergleichsfaktoren         Gesamt(Teil)fläche (bereinigt)       800       m²         WF/NF       88       m²         bereinigter Kaufpreis       2.460,00       €/m²         WF+NF       2.460,00       €/m²         bereinigter Kaufpreis       €/m²       €/m²         BRI       bereinigter Kaufpreis       €/m²         BRI       BRI       €/m³         bereinigter Kaufpreis       1968,00       €/m³         angepasster Kaufpreis       1.968,00       angep. Kaufpreis / IRW |
| BWK 0,00 €<br>Reinertrag = 0,00 €<br>Anteil d. baul. Anlagen (G) 216.500,00 €<br>Liegenschaftszinssatz (p <sub>i</sub> )                                                                                                    | Sachwert         Bodenwert         [Zeit]Wert der Gebäude und Außenanlagen         +       0,00         vorläufiger Sachwert         Sachwertfaktor (k <sub>j</sub> )                                                                                                    |
| <u>▲ v</u> origer Vertrag <u>n</u> ächster Vertrag →                                                                                                    | Abbrechen 🔄 Schließen 🖊 Zurück Weiter 🔶 🍸 Hilfe                                                                                                    |

| Hrsg.:   | Sprengnetter Immobilienbewertung                          | Version: 10.0   |
|----------|-----------------------------------------------------------|-----------------|
| _        | Sprengnetter Verlag und Software GmbH; Abt. Software      |                 |
|          | Barbarossastraße 2, 53489 Sinzig/Rhein                    | Seite <b>27</b> |
| Autoren: | DiplIng. (Ass.) Ch. Sauerborn, DiplInf. (FH) B. Faßbender |                 |

#### 5 Immobilienrichtwert-Indizes

In Planung.

## 6 Ableitung neuer bzw. aktueller Immobilienrichtwerte

In Planung.

| Hrsg.:   | Sprengnetter Immobilienbewertung                          | Version: 10.0 |
|----------|-----------------------------------------------------------|---------------|
| -        | Sprengnetter Verlag und Software GmbH; Abt. Software      |               |
|          | Barbarossastraße 2, 53489 Sinzig/Rhein                    | Seite 28      |
| Autoren: | DiplIng. (Ass.) Ch. Sauerborn, DiplInf. (FH) B. Faßbender | 00110 20      |